# Guide on using thermocouple calibrator

Submitted by : Faisal Saeed

Submitted to : Dr. Muhammad Sabieh Anwar

December 24, 2024

#### Thermocouple calibrator

The thermocouple calibrator is a precise <u>source</u> and <u>measurement</u> tool for calibrating thermocouple instruments. The device serves both as a precise temperature measurement tool using thermocouples and a reliable source for generating specific temperatures and corresponding voltages for a given thermocouple type. The calibrator sources or measures in units of °C,°F, or mV, through a thermocouple minijack.

#### Standards & scales

The following table list the thermocouple types supported by the calibrator, the standards and scales used for each type.

| Thermocouple Type | Standard | Scale  |
|-------------------|----------|--------|
| J,K,T,E,R,S,B,N   | NIST 75  | ITS-90 |

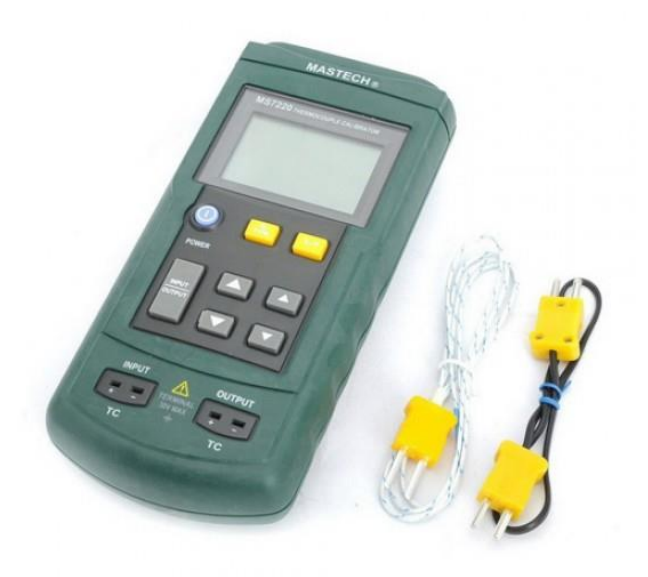

MS7220 Thermocouple calibrator device

# Properties

The following table list the thermocouple types supported by the calibrator, corresponding temperature ranges and the

| Thermocouple type | Temperature ranges        | Display resolution |
|-------------------|---------------------------|--------------------|
| J                 | -200~1200°C / -328~2192°F | 0.1°C or°F         |
| К                 | -200~1370°C / -328~2498°F | 0.1°C or°F         |
| т                 | -200~400°C / -328~752°F   | 0.1°C or°F         |
| E                 | -200~950°C / -328~1742°F  | 0.1°C or°F         |
| R                 | -20~1750°C / -4~3182°F    | 0.1°C or°F         |
| S                 | -20~1750°C / -4~3182°F    | 0.1°C or°F         |
| В                 | 600~1800°C / 1112~3272°F  | 0.1°C or°F         |
| Ν                 | -250~1300°C / -418~2372°F | 0.1°C or°F         |

# Resolution under measure and simulation mode

| Thermocouple<br>Type | Resolution | Error                                        | Reference Junction<br>Error |
|----------------------|------------|----------------------------------------------|-----------------------------|
| J,K,T,E,N            | 0.1°C or°F | $\pm (0.3^{\circ}\text{C} + 10 \mu\text{V})$ | ±0.2°C                      |
| R,S,B                | 1°C or°F   | $\pm (0.3^{\circ}\text{C} + 10 \mu\text{V})$ | ±0.2°C                      |

# Voltage measure and source range

| Range      | Resolution | Accuracy              |
|------------|------------|-----------------------|
| -10mV~75mV | 0.01mV     | $\pm (0.02\% + 2Dgt)$ |

#### How to use thermocouple calibrator as a measuring device?

- 1. Power on the thermocouple calibrator.
- 2. Set it to **input mode** and select the appropriate thermocouple type.
- 3. Connect the thermocouple to the calibrator's input port as illustrated in the figure below.
- 4. Position the thermocouple on the surface or object where temperature measurement is required.

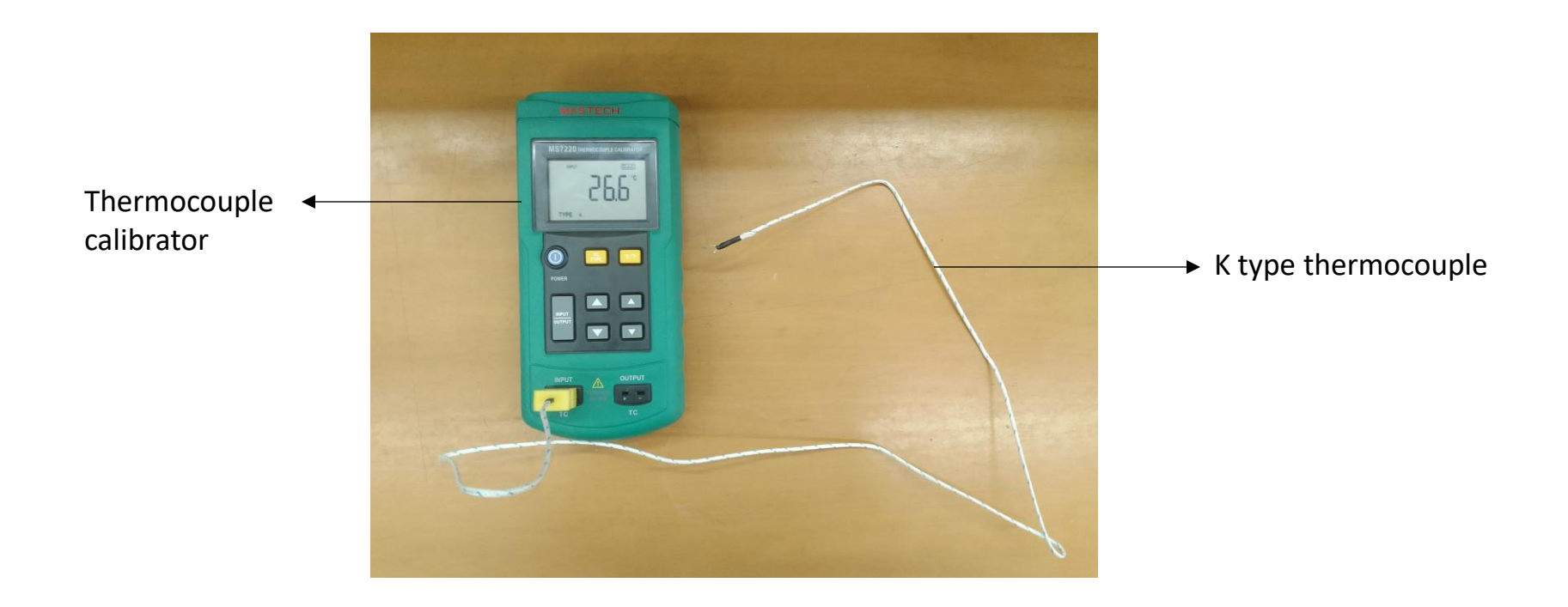

#### How to calibrate thermocouple?

- 1. We used precise digital hot plate as a temperature source (a reference device).
- 2. The thermocouple is wired to the thermocouple calibrator and set to input mode.
- 3. The readings have been taken for variation in temperature from 25-200 °C.
- 4. The best fit line for the data set provides calibrated temperature.

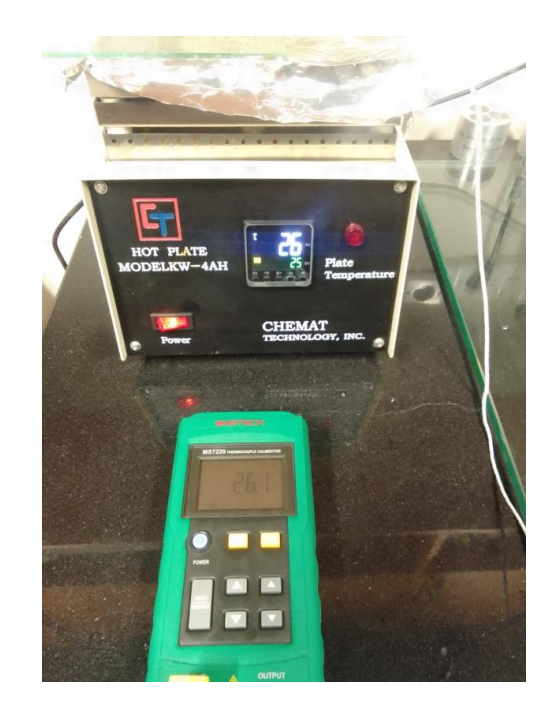

#### Thermocouple calibration : as a measuring device

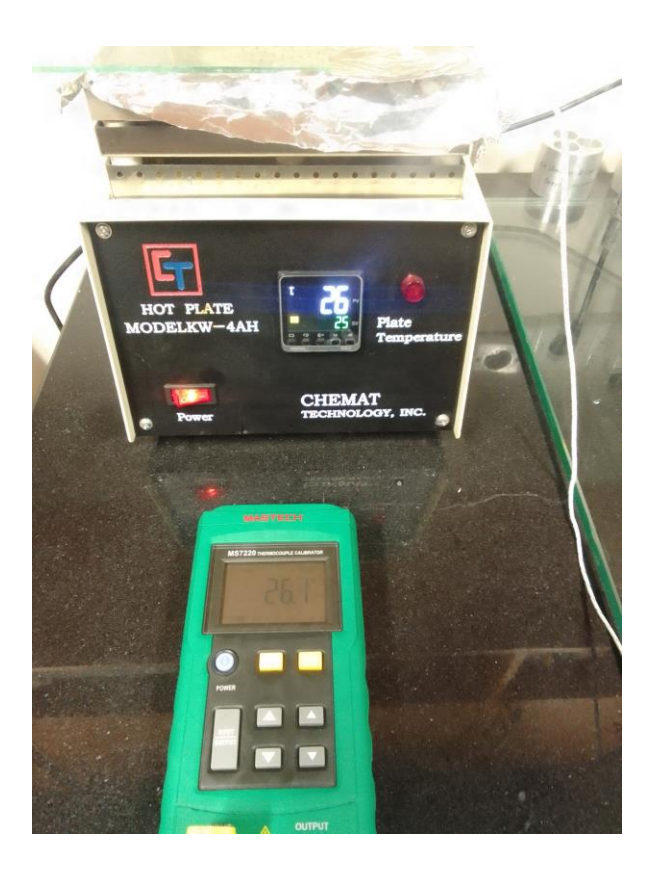

Calibration setup for a K-type thermocouple using thermocouple calibrator and a hot plate

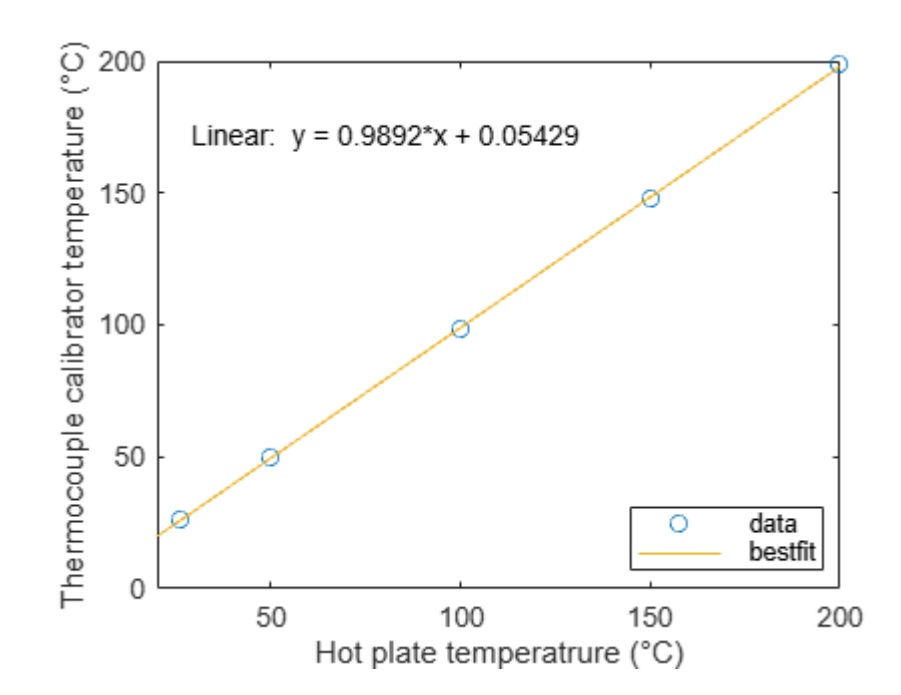

Calibration of the K-type thermocouple: A best-fit line is drawn to correlate the temperature readings between the hot plate and the thermocouple calibrator.

#### How to use thermocouple calibrator as a simulating device?

- 1. Power on the thermocouple calibrator.
- 2. Set it to **output mode** and select the appropriate thermocouple type.
- 3. Connect the provided thermocouple miniplug to the calibrator's output port as illustrated in the figure below.
- 4. Use banana to crocodile clips cable to have interface between calibrator and the multimeter.
- 5. Set the temperature using arrowhead buttons. The calibrator generates the temperature and can be measured using user provided temperature monitor.

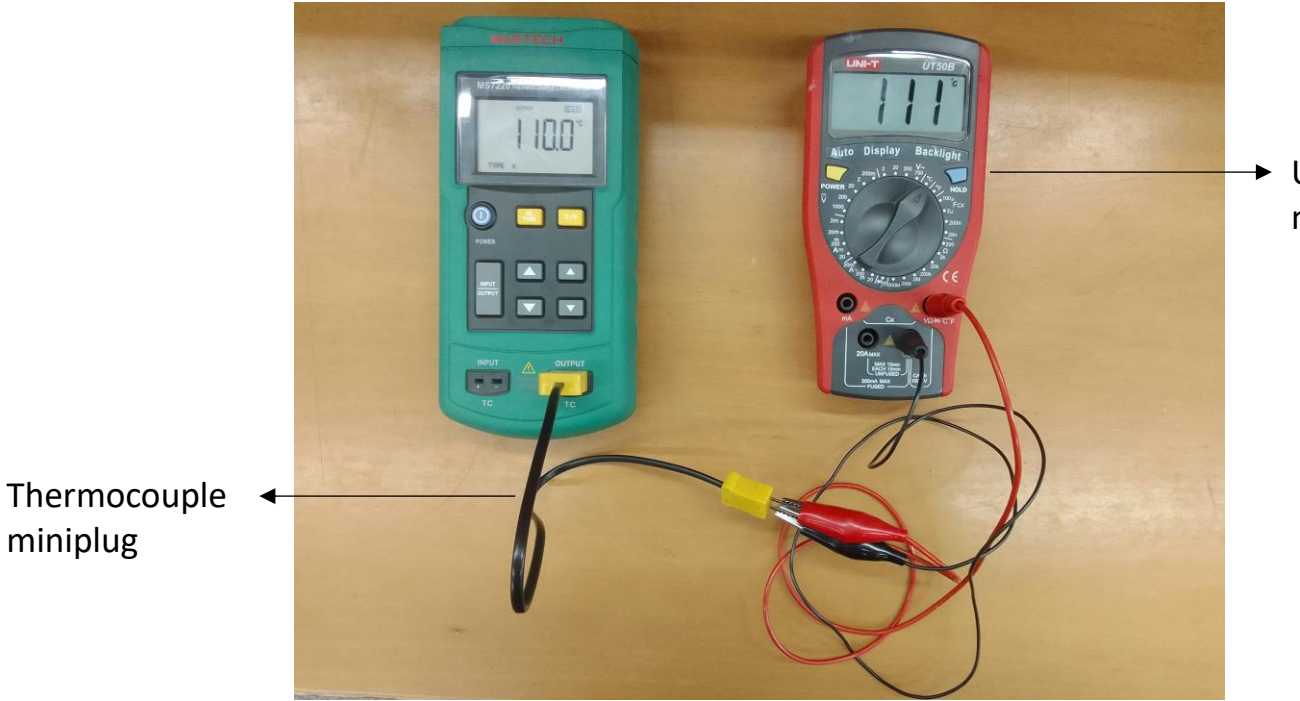

 User provided temperature monitoring device

# Thermocouple calibrator : as a simulating device (temperature generator)

How to calibrate thermocouple calibrator under simulation mode?

- 1. Set the setup as explained earlier.
- 2. Generate temperature from calibrator and sense it using multimeter. The best fit line for the data set provides the calibrated temperature.

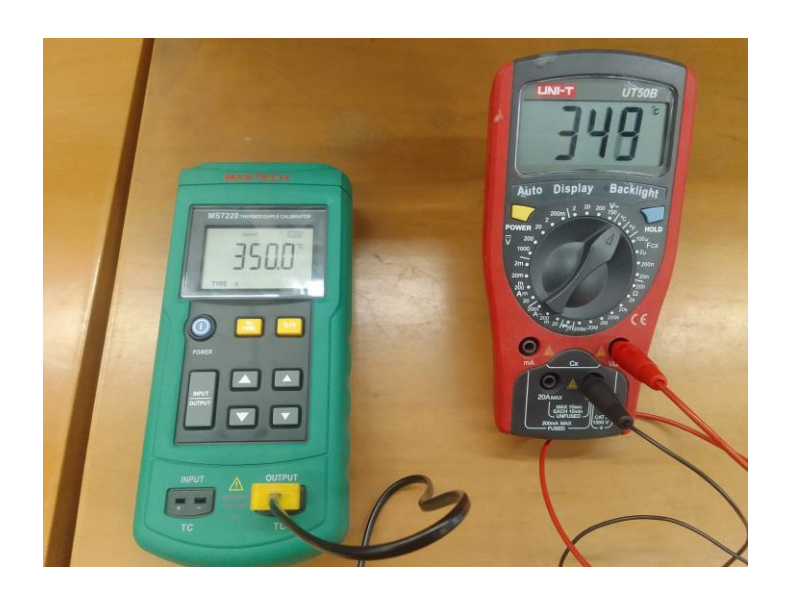

Calibration setup for a thermocouple calibrator using k-type miniplug and a digital multimeter

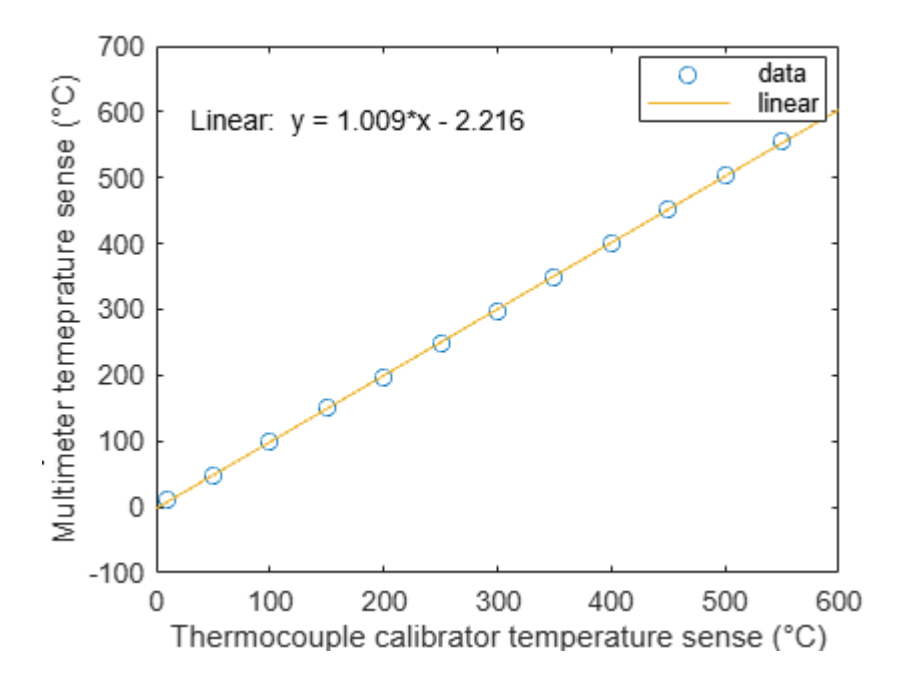

Calibration of thermocouple calibrator as a sensing instrument. A best-fit line is drawn to correlate the temperature readings between the thermocouple calibrator and the multimeter.

# How to use thermocouple calibrator as a simulating device for temperature to voltage generator ?

- 1. Power on the thermocouple calibrator.
- 2. Set it to **output mode** and select the appropriate thermocouple type.
- 3. Connect the provided thermocouple miniplug to the calibrator's output port as illustrated in the figure below.
- 4. Use banana to crocodile clips cable to have interface between calibrator and the multimeter.
- 5. Set the temperature using arrowhead buttons. The calibrator generates the temperature. Set the multimeter to read millivolts in DC.

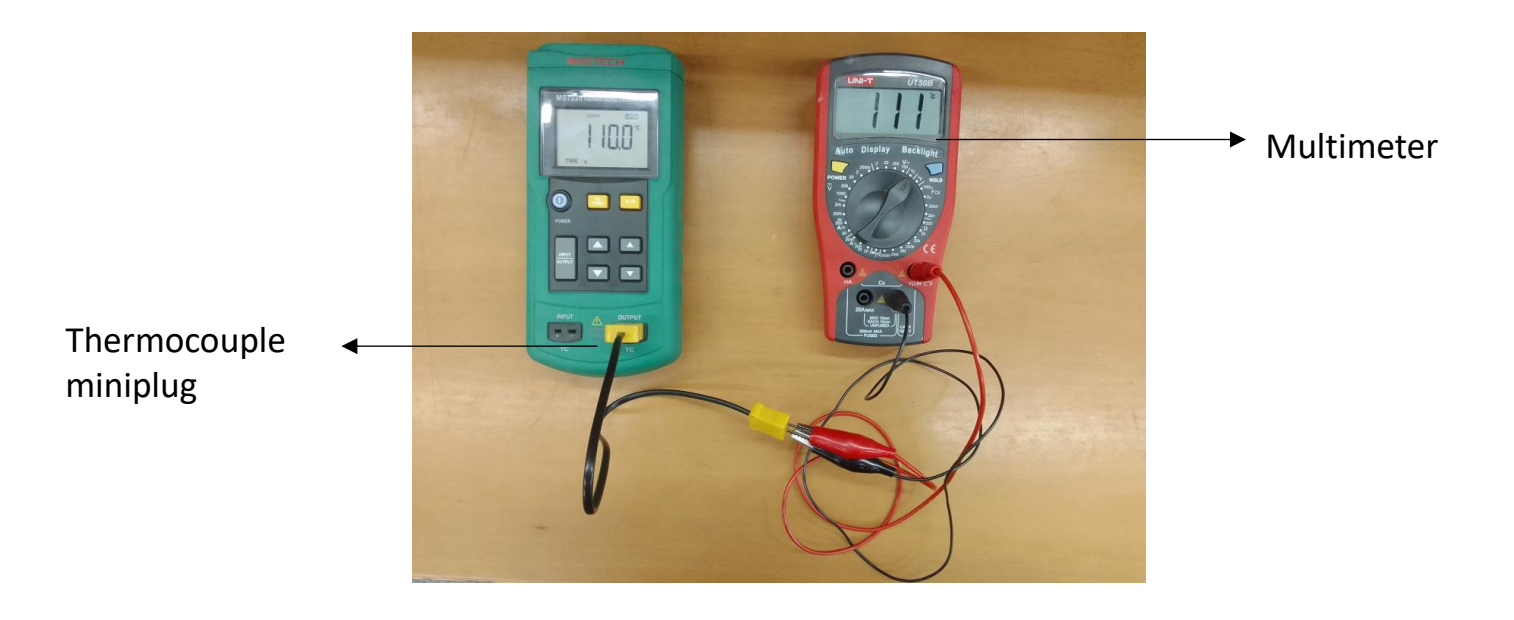

# Thermocouple calibrator : temperature to voltage correlation

How to calibrate thermocouple calibrator under simulation mode?

- 1. Set the setup as explained earlier.
- 2. Generate temperature from calibrator and sense it using multimeter. Compare the plotted values with the standard temperature-to-voltage table for the selected thermocouple type to assess accuracy.

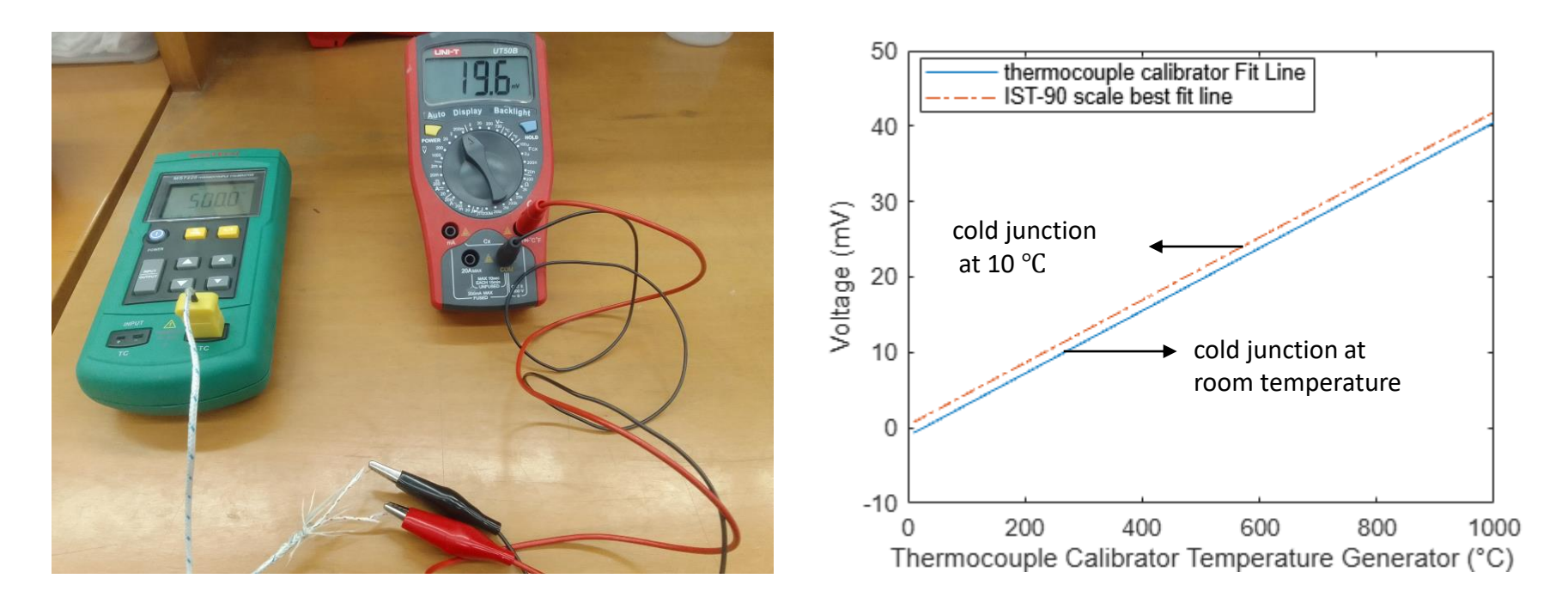

# Thermocouple calibrator : as a simulating device (millivolts generator)

**Specifications** 

| Range      | Resolution | Accuracy              |
|------------|------------|-----------------------|
| -10mV~75mV | 0.01mV     | $\pm (0.02\% + 2Dgt)$ |

The thermocouple calibrator was simulated to generate millivoltages in a range of 1-18 mV. There was no observable uncertainty found in the entire reading range.

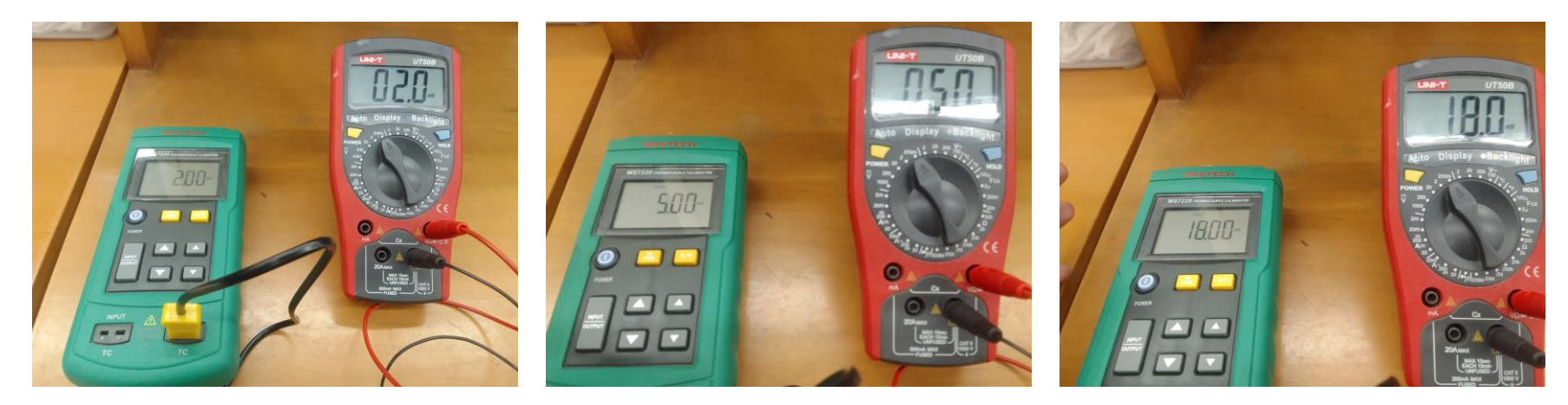

#### MATLAB code to generate results

% thermocouple calibrator as a measuring device hot\_plate=[26 50 100 150 200 ]; thermocouple\_calibrator=[26.1 49.8 98.3 147.8 198.6]; plot(hot\_plate, thermocouple\_calibrator,'o') xlabel('Hot plate temperatrure (°C)') ylabel('Thermocouple calibrator temperature sense (°C)')

% thermocouple calibrator as a simulating device thermocouple\_calibrator=[10 50 100 150 200 250 300 350 400 450 500 550]; multi\_meter=[10.2 49.0 100.0 150.0 198.0 247.0 298.0 349.0 400.0 452.0 504.0 556.0 ]; plot(thermocouple\_calibrator,multi\_meter,'o') xlabel('Thermocouple calibrator temperature sense (°C)') ylabel('Multimeter temperature sense (°C)')

```
% thermocouple calibrator as a simulating device for temperature to voltage
thermocouple calibrator = [10 50 100 200 300 400 500 600 700 800 900 1000];
multi meter = [-0.6 1 3.1 7.1 11.2 15.4 19.6 24 28.1 32.3 36.3 40.3];
ref values = [0.798 2.436 4.509 8.539 12.624 16.82 21.071 25.330 29.548 33.685 37.725 41.665];
coeff mm = polyfit(thermocouple calibrator, multi meter, 1); % Best fit line for multi meter
coeff_ref = polyfit(thermocouple_calibrator, ref_values, 1); % Best fit line for ref_values
calibrator fit = linspace(min(thermocouple calibrator), max(thermocouple calibrator), 100);
mm fit = polyval(coeff mm, calibrator fit);
ref fit = polyval(coeff ref, calibrator fit);
% plot(thermocouple calibrator, multi meter, 'o', 'DisplayName', 'Multi-meter Data');
% plot(thermocouple calibrator, ref values, 'o', 'DisplayName', 'Reference Values');
plot(calibrator fit, mm fit, '-', 'DisplayName', 'thermocouple calibrator Fit Line');
hold on;
plot(calibrator fit, ref fit, '-.', 'DisplayName', 'IST-90 scale best fit line');
xlabel('Thermocouple Calibrator Temperature Generator (°C)');
ylabel('Voltage (mV)');
legend('show');
hold off;
```